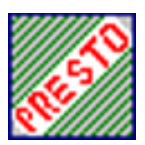

# Presto V1.1 Note de Passage V1.0 à V1.1 en Monoposte

**Outil d'installation version 3.0.1** 

### Document à destination des établissements

Version 3.0.2 du 07 avril 2006

PCLI Diffusion Académique

Avril 2006

Pcli Créteil

1

### Presto V1.1 Note de Passage V1.0 à V1.1 en Monoposte Outil d'installation version 3.0.1

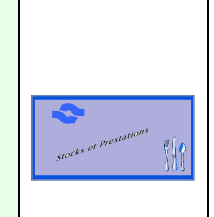

#### 1 - PASSAGE DE PRESTO V1.0 A V1.1 EN MONOPOSTE

#### 1.1. PRESTO V1.1 MONOPOSTE

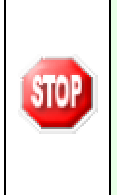

Le passage de la version 1.0 en version 1.1 ne nécessite que l'installation du module **PRESTO Applicatif**, puisque la base de données n'est pas touchée par cette mise à jour. **Par contre, si par inadvertance les 2 modules sont installés, cela ne porte pas du tout à conséquence**; l'installation se fait correctement en conservant les données présentes mais en mettant en jour l'exécutable.

- Insérer le CD-Rom dans le lecteur.
- Automatiquement un autorun se met en route et l'écran ci-après apparaît.

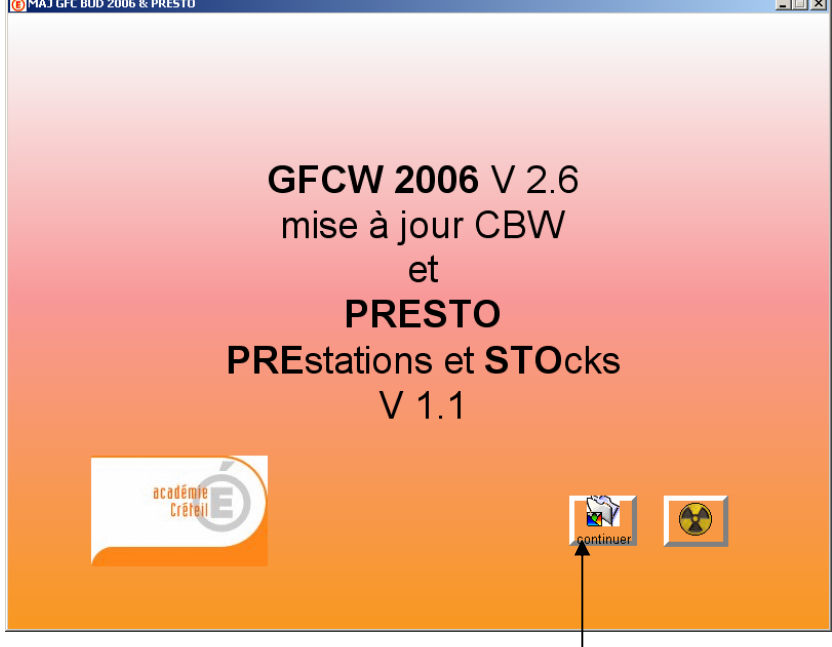

- Si le lecteur du CD-Rom est usagé, il est possible que l'autorun ne se mette pas en route automatiquement, dans ce cas, lancer le programme MAJ2006.exe à partir du poste de travail.
- Cliquer sur continuer ———

| PCLI ( | Créte | il |
|--------|-------|----|
|--------|-------|----|

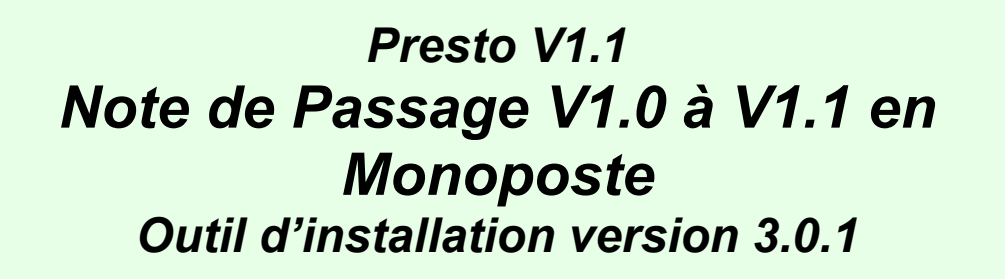

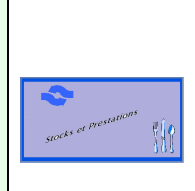

• L'écran ci-après apparaît.

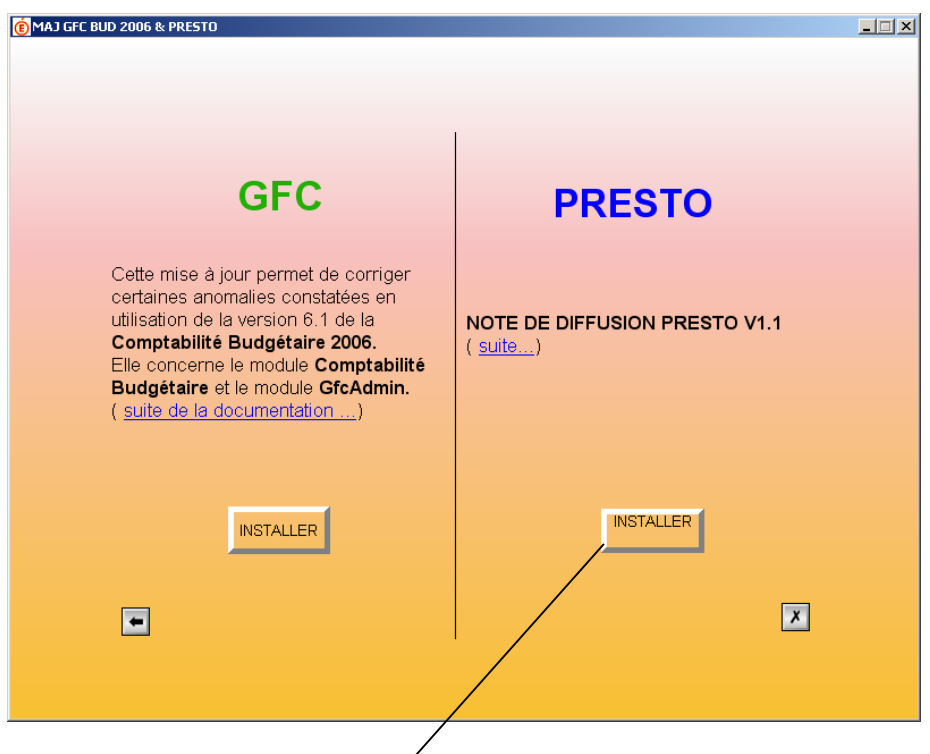

- Cliquer sur le bouton INSTALLER sur la partie droite de l'écran
- l'écran ci-après apparaît

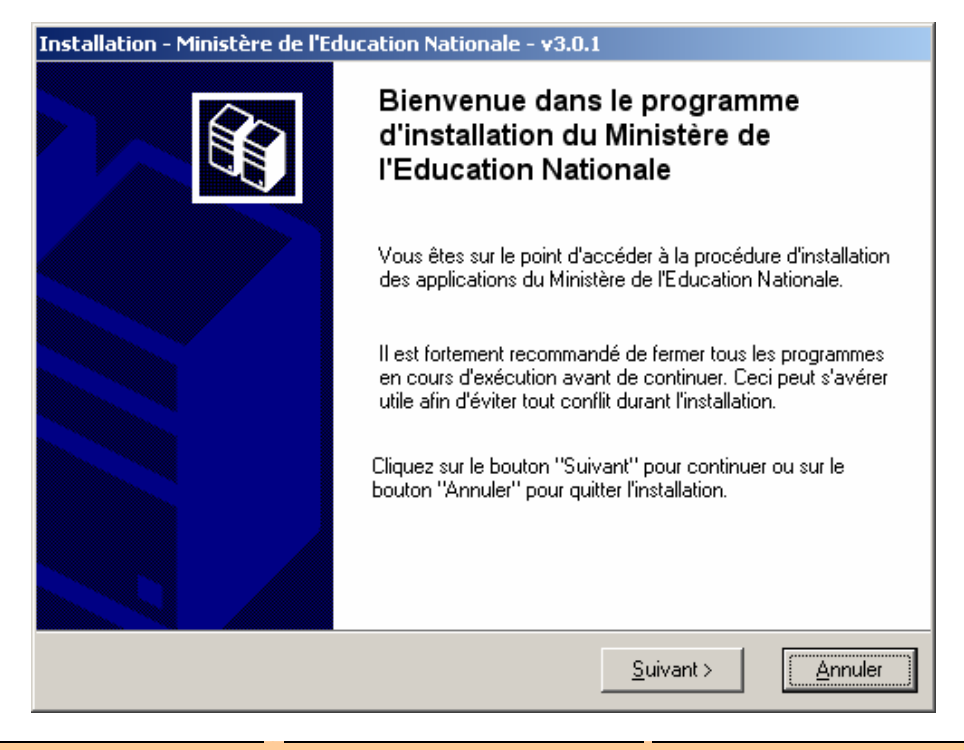

PCLI Créteil

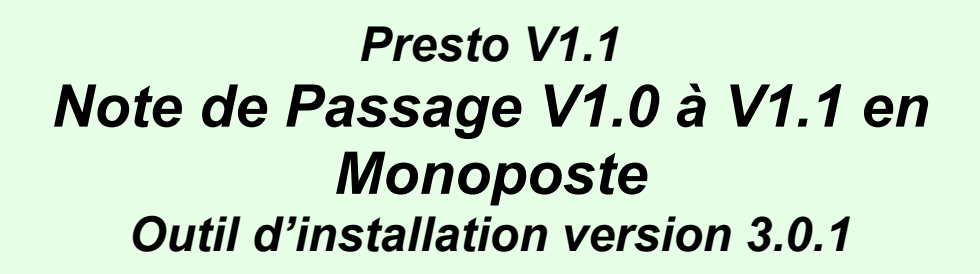

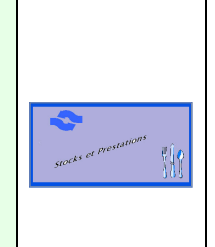

• Cliquer sur Suivant pour commencer l'installation

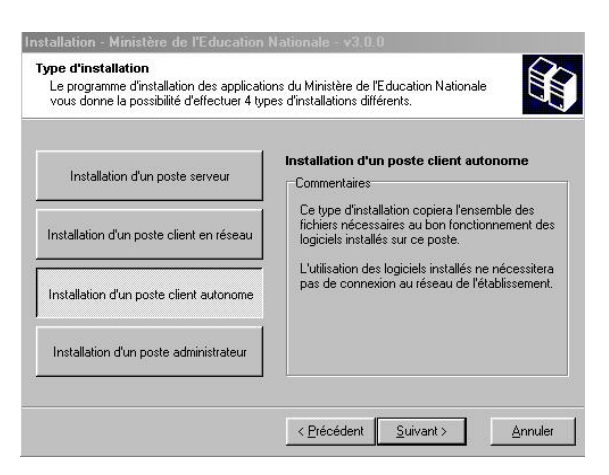

- Sélectionner le bouton Installation d'un poste client autonome
- Cliquer sur Suivant
- L'écran suivant s'affiche

| Installation - Ministère de l'Education Nationale - v3.0.1                                                                     |                                                                            |  |
|----------------------------------------------------------------------------------------------------|----------------------------------------------------------------------------|--|
| Installation d'un poste client autonor<br>Veuillez sélectionner ci-dessous les mod<br>Certains modules sont obligatoires et ne | ne<br>Iules à installer sur ce poste.<br>peuvent donc être désélectionnés. |  |
| Liste des modules disponibles :<br>Outil de sauvegarde / restauration<br>PRESTO Applicatif<br>PRESTO Base stocks alimentaires  | Description                                                                |  |
|                                                                                                    | Espace disque nécessaire : 1.0 Mo                                          |  |
| Paramètres                                                                                                    | < <u>P</u> récédent <u>Suivant Annuler</u>                                 |  |

- est pré-cochée la case Outil de sauvegarde / restauration
- Décocher la rubrique Outil de sauvegarde / restauration
- Cocher <u>Uniquement</u> la rubrique PRESTO Applicatif

### Presto V1.1 Note de Passage V1.0 à V1.1 en Monoposte Outil d'installation version 3.0.1

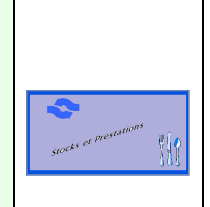

• Vous devez avoir l'écran dans l'état suivant :

| Installation - Ministère de l'Education Nationale - v3.0.1                                                                                                    |                                                                                                    |  |
|----------------------------------------------------------------------------------------------------|----------------------------------------------------------------------------------------------------|--|
| Installation d'un poste client autonome<br>Veuillez sélectionner ci-dessous les modules à installer sur ce poste.<br>Certains modules sont obligatoires et ne peuvent donc être désélectionnés. |                                                                                                    |  |
| Liste des modules disponibles :<br>Outil de sauvegarde / restauration<br>PRESTO Applicatif<br>PRESTO Base stocks alimentaires                                                                   | Description<br>PRESTO Applicatif<br>Version : 1.1<br>Installation de l'applicatif et de la gestion des<br>profils de PRESTO |  |
| Espace disque nécessaire : 50.0 Mo                                                                                                    |                                                                                                    |  |
| Paramètres                                                                                                    | < <u>P</u> récédent <u>S</u> uivant > <u>A</u> nnuler                                                                       |  |

- Cliquer sur **Suivant**
- L'écran suivant s'affiche :

| Installation - Ministère de l'Education Nationale - v3.0.1                                                                                                    |
|----------------------------------------------------------------------------------------------------|
| Prêt pour l'installation<br>Le programme est maintenant prêt à lancer l'installation des applications que vous<br>avez sélectionnées.                                        |
| Cliquez sur "Installer" pour lancer l'installation, ou sur "Précédent" pour revoir ou<br>modifier vos choix.                                                                 |
| Type d'installation :   Installation d'un poste client autonome   Applications à installer :   • PRESTO Applicatif   Unité : C:\   Détail : Application, Création des icônes |
| < <u>P</u> récédent <u>Installer</u> <u>Annuler</u>                                                                                                    |

Cette fenêtre récapitule les composantes qui vont être installées sur votre poste.

- Cliquer sur Installer
- Vous voyez la procédure d'installation se dérouler sous vos yeux, ne pas interrompre le traitement.

## Presto V1.1 Note de Passage V1.0 à V1.1 en Monoposte Outil d'installation version 3.0.1

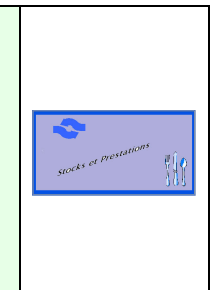

• Quand l'installation est terminée, l'écran suivant apparaît :

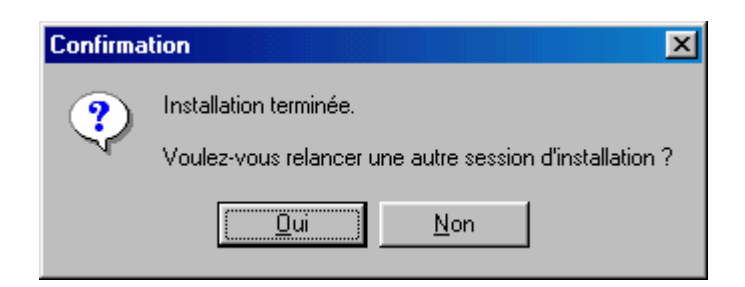

- Cliquer sur le bouton Non
  - La mise à jour de **PRESTO** est terminée.

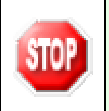

A cette étape le passage de **PRESTO V1.0** à **PRESTO V1.1** s'est déroulé correctement. Pour l'utilisation de l'application, consulter le **manuel utilisateur et l'aide en ligne** de **PRESTO V1.1**.

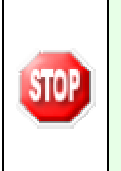

Si la fenêtre précédente n'apparaît pas, consultez le fichier LogFile.txt qui se trouve dans le répertoire C:\WinAppliData\Men\_Inst\Param\LogFile.txt. Cela vous permettra de localiser l'erreur.

Ne jamais rien modifier dans la base de registre. En cas de problème contactez votre CRIA.